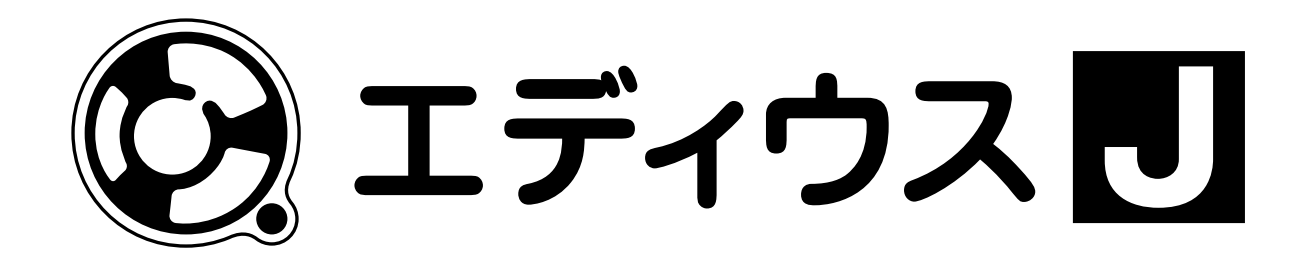

# インストールマニュアル

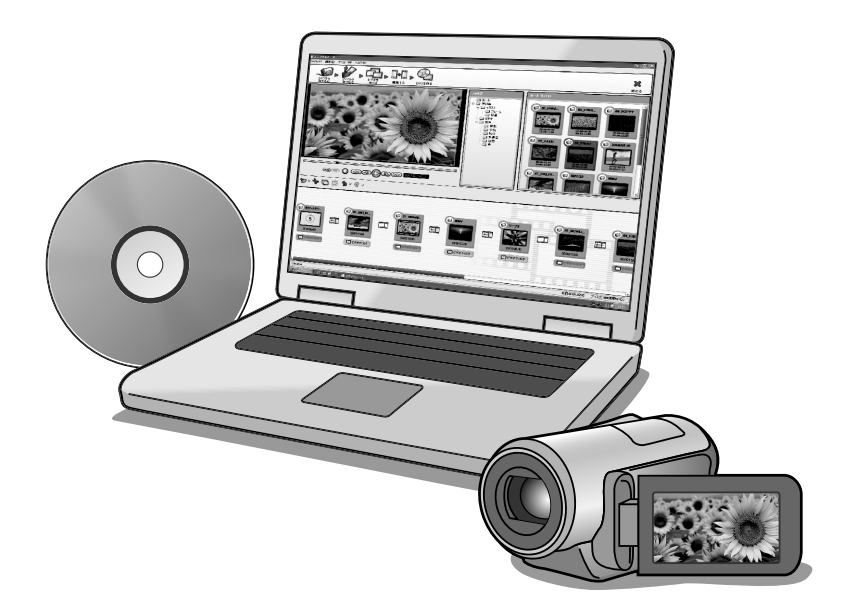

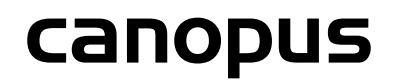

March 2, 2007 Copyright © 2007 Canopus Co., Ltd. All rights reserved.

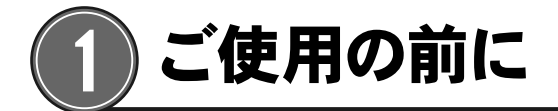

## 使用許諾契約

本製品をご利用いただくには、この使用許諾契約の内容にご同意いただく必要があります。ソフト ウェアのセットアップ時に表示される使用許諾契約にご同意いただけない場合や、ご不明な点が ありましたら、インストールを中止して、下記カスタマーサポートまで書面にてご連絡ください。 このソフトウェア使用許諾契約は、お客様がインストールを完了された時点で内容にご同意い ただいたものとさせていただきます。

#### カスタマーサポート窓口

〒651-2241 神戸市西区室谷1-2-2 カノープス株式会社 カスタマーサポート宛

## ご使用に当たっての留意事項

ご使用上の過失の有無を問わず、本製品の運用において発生した逸失利益を含む特別、付随 的、または派生的損害に対するいかなる請求があったとしても、当社はその責任を負わないも のとします。

製品本体の使用目的および当社が提供を行っている使用環境以外での動作は保証いたしかね ます。

本製品を使用して、第三者の著作物を録音・録画する場合、特定の場合を除き著作権の侵害と なる場合があります。本製品を使用して作成・複製・編集される著作物またはその複製物につ きましては、当社は一切責任を負いかねますのであらかじめご了承ください。著作権侵害の可 能性は、使用環境によって異なりますので、事前にお客様の顧問弁護士に確認されることをお 勧めいたします。

### サポートについて

本製品のユーザーサポートは登録ユーザー様を対象としております。サポートをお受けいただく ために、ユーザー登録を必ず行ってください。ご登録されていない場合は、ユーザーサポートを お受けいただけません。

 エディウスJ(当社製アプリケーションソフトウェア)無償サポートは、ユーザー登録完了後の お問い合わせ時にサポート開始の同意を得られた後より90日間となります。

※91日以降の有償サポートの形態については、「重要・ソフトウェアサポートについてのお知ら せ」、もしくは当社ホームページをご覧ください。

 ・サポートについてのお知らせは、エディウスJ インストールCDの [Manual] → [JP] フォルダに収録されています。
 ・ソフトウェアについて
 「重要・サポートについてのお知らせ.pdf」、「重要・ソフトウェアサポートについてのお知らせ.pdf」をご覧になるには、Adobe Reader が必要です。お使いのPCにAdobe Reader がインストールされていない場合は、エディウスJ インストール CD を開き、[Acrobat] → [AdobeReader] フォルダから、[AdbeRdr80\_ja\_JP.exe] を実行してください。Adobe Reader がインストールされます。

## 当社ホームページ

本製品をはじめとする当社最新情報をホームページ(http://www.canopus.co.jp) にて発信 しています。最新のドライバ、ユーティリティ、アプリケーション、製品マニュアル(PDF形式)、 FAQなどを公開していますので、当社ホームページにぜひアクセスいただき快適なビデオ編集環 境を実現してください。

## 個人情報の取扱いについて

当社では、原則として①ご記入いただいたお客様の個人情報は下記の目的以外では使用せず、 ②下記以外の目的で使用する場合は事前に当該サービス上にてお知らせします。 当社ではご記入いただいた情報を適切に管理し、特段の事情がない限りお客様の承諾なく第 三者に開示・提供することはございません。

- (1)ご利用の当社製品のサポートの実施
- (2) 当社製品の使用状況調査、製品改良、製品開発、サービス向上を目的としたアンケートの
  実施
  ※調査結果を当社のビジネスパートナーに参考資料として提供することがありますが、

名性を確保した状態で提供します。

- (3) 銀行口座やクレジットカードの正当性、有効性の確認
- (4) ソフトウェアのバージョンアップや新製品の案内などの情報提供
- (5) 懸賞企画などで当選された方やお客様への賞品の発送
  ※お客様の個人情報の取扱いに関するご意見、お問合せは http://www.canopus.co.jp/ info/ までご連絡ください。

## 製品のお問い合わせ窓口について

本製品のお問い合わせは、下記の窓口にて受け付けております。電話番号は、お間違えのないようにおかけください。

#### ・テクニカルサポート窓口 TEL 078 - 992 - 9940

製品の使用方法など技術的相談に関するご質問承り窓口です。 〒651-2241 神戸市西区室谷1-2-2 カノープス株式会社 テクニカルサポート宛 10:00~12:00/13:00~17:00 (土日祝日、当社指定休日は除く)

#### ・テクニカルメールサポート

テクニカルメールサポートにつきましては、製品をご登録いただきました後にメールにて窓口 をご案内させていただきます。

#### ・カスタマーサポート窓口 TEL 078 - 992 - 5846

ユーザー登録のご確認や保守部品に関するご質問承り窓口です。 〒651-2241 神戸市西区室谷1-2-2 カノープス株式会社 カスタマーサポート宛 10:00~12:00/13:00~17:00 (土日祝日、当社指定休日は除く)

#### ・カスタマーメールサポート

http://www.canopus.co.jp/info/

#### ・サポート&サービス [FAQ] ページ

http://www.canopus.co.jp/tech/faq/faq.htm

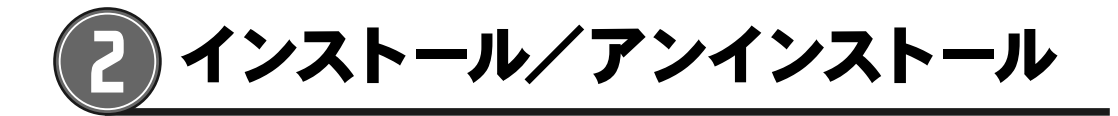

 ・インストール/アンインストールを始める前に、常駐ソフトウェアを含む 他のすべてのアプリケーションソフトを終了してください。
 ・Administrator 権限 (パソコンの管理者など)を持つアカウントでイン ストール/アンインストール作業を行ってください。
 ・インストール手順は、モデルにより異なります。

## エディウスJをインストールする

 エディウスJ インストールCDをCD-ROMドライブにセットします。
 自動起動しない場合は、アプリケーションCDを開き、[SetupManagerForEDIUS. exe] をダブルクリックしてください。
 [InstallShield Wizard] ダイアログが表示されます。

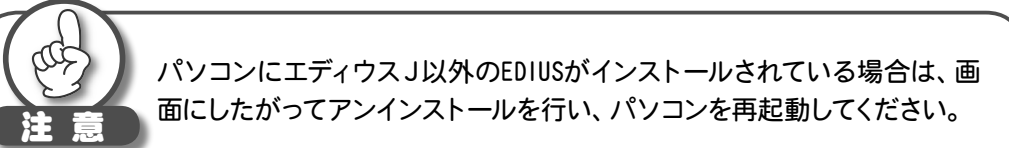

2 ☆ ŵ ボタンをクリックします。

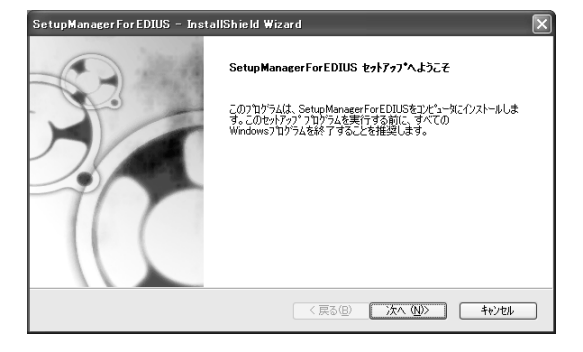

3 使用許諾契約に同意される場合は、

はい☆ ボタンをクリックします。

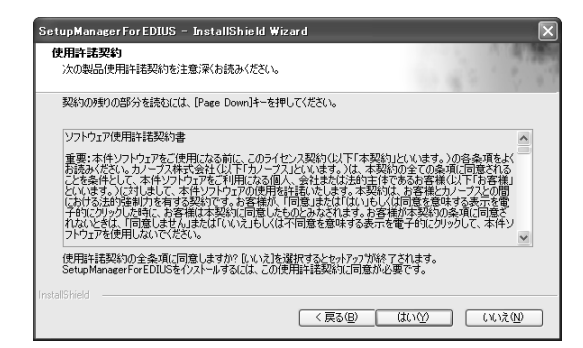

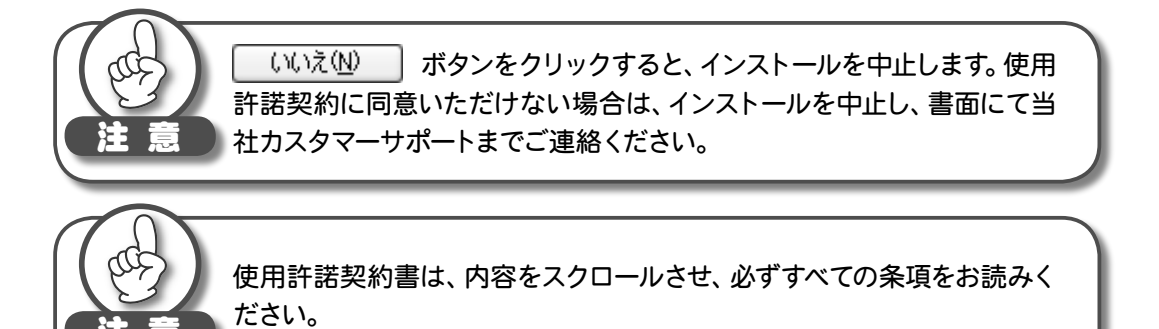

4 ユーザ名、会社名、シリアル番号を入力し、 次へ № ボタンをクリックします。

| tupManagerForEDIUS – InstallShield Wi | zard                       | Þ   |
|---------------------------------------|----------------------------|-----|
| ユーザ・情報<br>情報を入力してください。                |                            | 178 |
|                                       |                            | 1 9 |
| ユーザ泊、会社泊、および製品のハリアル番号をヘノル             | このから、レカベリ本 30をかり かりしてくたさい。 |     |
| 2-ザ名(1):                              |                            |     |
| owner                                 |                            |     |
| 会社名(C):                               |                            |     |
| Canopus                               |                            |     |
| シリアル番号( <u>S</u> ):                   |                            |     |
| THE P. L. MICH. CO.                   |                            |     |
|                                       |                            |     |
|                                       | < 戻る(B) 次へ (N)> キャン切       | _   |
|                                       |                            |     |

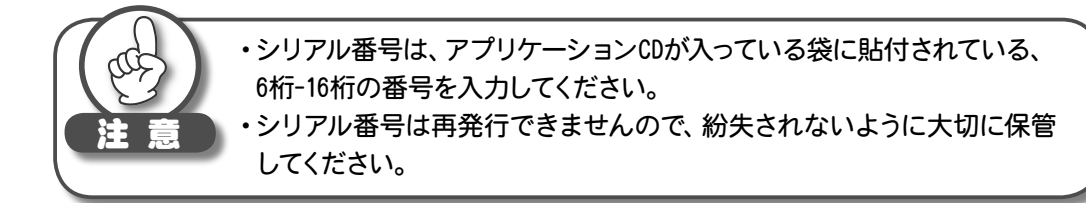

5 エディウスJをインストールするフォルダを指定し、 次へ (M) ボタンをク リックします。

他のフォルダにインストールする場合は、 参照 (B)... ボタンをクリックし、 フォルダを選択します。

| SetupManagerForEDIUS - InstallShield Wizard           |
|-------------------------------------------------------|
| <b>インストールチの選択</b><br>ファイルをインストールするフォルダを選択します。         |
| セットアッフでは、次のフォルタでこ Setup Manager For EDIUS をインストールします。 |
| このフォルダへのインストールは、[次へ]本な少をワリックします。                      |
| BND7aNがヘインストールする場合は、「参照)ホウンをソックして7aNがを選択してください。       |
| イバストール先のファルが<br>C¥Program Files¥Canopus¥EDIUS J 参照(①) |
| InstallSheld                                          |

6 インストールする項目にチェックを入れ、 次へ W> ボタンをクリックします。

| SetupManagerForEDIUS - InstallShield Wizard                                    | ×                                                  |
|--------------------------------------------------------------------------------|----------------------------------------------------|
| コンホ <sup>キ</sup> ーキントの選択<br>インストールするコンボーキントを選択します。                             |                                                    |
| インストールするエンボーネントを選択してください。インストールしないコンボ <sup>ル</sup><br>「Qual Time?<br>② DirectX | - ネットは、選択を転移してください。<br>- 19月<br>- ノンリニアビデオ編集ソフトウェア |
| 必要な容量: 11.44 MB(ドライブC)<br>使用できる容量: 62567.04 MB(ドライブC)<br>InstalSheld<br>(東:    | 5@) 次へ (U)> (キャンセル)                                |

7 [デスクトップにショートカットを作成する] にチェックを入れ、 次へ W> ボタンをクリックします。

| SetupManagerForEDIUS – InstallShield Wiza | ar d | ×        |
|-------------------------------------------|------|----------|
| オブションの選択                                  | 14   | 1 11 120 |
| 下の項目から選択してください。                           |      |          |
| マデスクトップにショートカットを作成する                      |      |          |
|                                           |      |          |
|                                           |      |          |
|                                           |      |          |
|                                           |      |          |
| InstallShield                             |      | 4.0.ml   |
|                                           |      | 1772/1   |

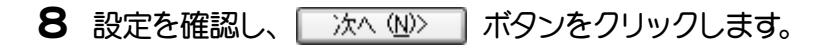

| SetupManagerForEDIUS – InstallShield Wizard                                  | $\square$                                            |
|------------------------------------------------------------------------------|------------------------------------------------------|
| ファイルコピーの開始<br>ファイルのコピーを開始する前に、設定内容を確認してください。                                 |                                                      |
| 7泊ゲラムファイルのエピーを開始するための情報報は次の通りで、<br>本学ンをパックします。現在の設定でよい場合は、「次へ」本学ン<br>現在の設定で、 | す。設定を確認して、変更を必要とする場合はに戻る]<br>をクリックするとファイルのユビーを開始します。 |
| InstallOver.<br>Installor:<br>C:WProgram FilesWCanopusWEDIUS J               | <u>^</u>                                             |
| InstallShield                                                                | <u>.</u>                                             |
|                                                                              | 〈戻る個〉 次へ (N)〉 キャンセル                                  |

エディウスJのインストールが開始されます。

• • • • • • • 9

ボタン

9 [はい、今すぐコンピュータを再起動します。]を選び、 <u>完了</u> をクリックします。

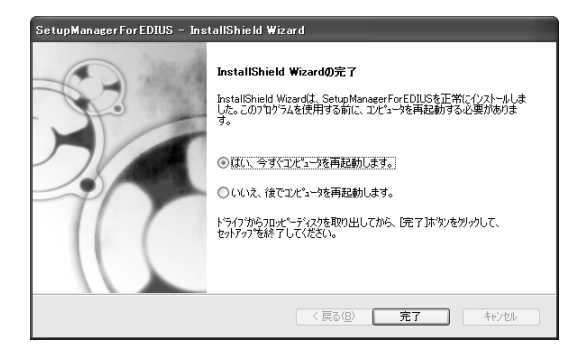

パソコンが再起動します。エディウスJのインストールは完了です。

## アンインストールする

- 1 [スタート] メニューから、[コントロールパネル] を選択し、[プログラムの追加と削除] をクリックします。
- 2 [エディウスJ (SetupManager)] を選び、[変更と削除] をクリックします。

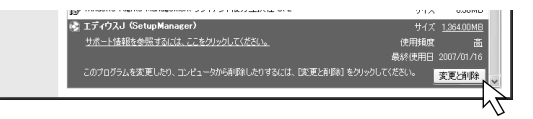

**3** ☆ Ŵ ポタンをクリックします。

| しないコンボーネントは、選択を解除してくだ<br>説明<br>ノンリニアビデオ編集ソフトウェア  |
|--------------------------------------------------|
| ししないコンポーネントは、選択を解除してくだ<br>説明<br>ノンリニアビデオ編集ソフトウェア |
|                                                  |
|                                                  |
|                                                  |

アンインストールを開始します。

**4** [はい、今すぐコンピュータを再起動します。]を選択し、 <u>完了</u> ンをクリックします。

ボタ

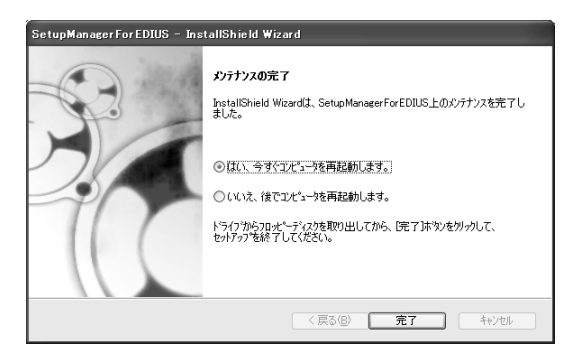

パソコンが再起動します。アンインストールは完了です。

## canopus

カノープス株式会社

本社/〒651 2241 神戸市西区室谷 2 2

※本書は、再生紙(古紙率 100%)を使用しています。

F095703021